# MAUS 25 podvojné finanční účetnictví příspěvkových organizací na rok 2025

verze 25.02 11.03..2025

# import dokladů - import bankovního výpisu

#### principy importu obecně

Při importu dokladů do MAUS ve volbě Denní práce - Import dokladů platí toto obecné pravidlo. Je-li znovu importován doklad, který je v MAUS již uložen, pak je původní doklad přepsán tím, který byl právě importován. Taková situace je chtěná pouze v případě, že byl do MAUS importován doklad s chybami. Například špatně uvedená částka u faktury přijaté. Následně pracovník, který provádí evidenci v SW Fakturace, chybu odhalí a opraví a pošle doklad do MAUS znovu. Pokud si ale chybu opravila v MAUS účetní, případně v účetním dokladu udělala jiné úpravy, například doplnění analytického účtu, pak takové opakované posílání není vůbec dobré. Nově importovaná nedokonalý doklad přepíše v MAUS již opravený. Aby se takový situacím předcházelo, jsou proti tomu činěna opatření.

V SW Fakturace, Pokladna, Kuchyňka, Skladník a Majetek, které mohou být zdrojem generovaných účetních dokladů, jsou již jednou exportované položky označeny. Aby byly opakovaně exportovány, musí obsluha na to vynaložit úsilí.

Na straně MAUS je to zejména kontrola obsahu dávky před jejím importem. 📷 seven sevene vsever V nabídnutém seznamu možných importních dávek, si lze stiskem klávesy F7 zkontrolovat obsah dávky. MAUS, pokud takový případ najde, vypíše seznam dokladů, které jsou obsaženy v importní dávce a přitom jsou již evidovány v MAUS. V tu chvíli je důležité, se zamyslet. Importovat, nebo ne?

Dalším opatřením je to, že když je dávka importována, je změněn její název. Pokud takovou dávku chcete znovu importovat MAUS vám oznámí, že již importována byla. Následně při dalším exportu z podpůrných SW jsou takto přejmenované dávky mazány, aby nemohly být opakovaně importovány.

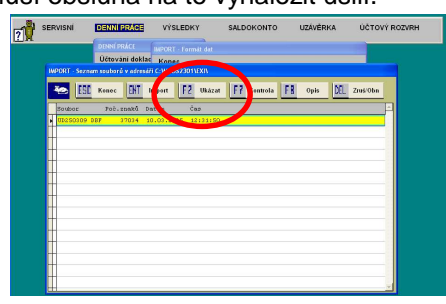

#### princip importu bankovního výpisu

U bankovního výpisu je tento obecný princip částečně potlačen. A to proto, že existuje možnost, že jeden a týž bankovní výpis je importován z více evidencí. Například ze dvou Fakturací, kdy v jedné se vede evidence faktur přijatých a ve druhé faktur vydaných. Nebo ze SW Kuchyňka, kde se sledují úhrady za stravu. Do všech tří evidencí je načten stejný bankovní výpis (soubor s příponou GPC), který je v každé evidenci spárován s evidovanými doklady. Výsledkem je to, že ve Fakturaci s FP, je na BV spárováno jen několik položek, které se týkají FP. Ve druhé zase ty, které se týkají FV a v Kuchyňce ty položky, které se týkají plateb zákonných zástupců. Následně, když je exportován BV do MAUS a v něm importován, vytvoří se v MAUS účetní doklad s BV, na kterém budou spárovány jen některé položky. Při importu totožného BV z druhé evidence se BV nepřepíše, ale jen se v něm doplní (upřesní) ty spárované položky. A stejně tak, pokud je importován stejný BV ze třetí evidence. Na pořadí, ve kterém jsou BV importovány do MAUS nezáleží.

> MAUS je bankovním výpisem každý druh dokladu, který je

> dokladů. Ve volbě Účtový

rozvrh - Aktualizace - 2025 -

lze ve

#### co je ale v MAUS bankovní výpis

Aby MAUS správně reagoval na importované doklady a poznal, který z nich je bankovní výpis a proto s ním má zacházet jinak než s ostatními, je nutné toto určit. Původní princip, že takto MAUS postupoval pro doklady druhu XB se ukázal jako nedostatečný. Nově je to tak, že pro

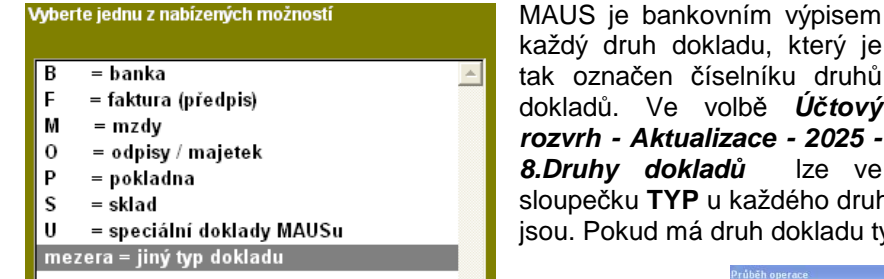

#### opakovaný import bankovního výpisu

Při opakovaném importu bankovního výpisu, který je již v evidenci MAUS zareaguje a dotáže se, co s takovou situací má dělat. Nabízí dvě možnosti:

- SLOUČIT spárované položky v právě = importovaném BV se promítnou do dříve uloženého BV, ve které vše ostatní zůstane tak, jak je
- **Přepsat** = zachovat se jako u všech ostatních dokladů podle obecného principu, tedy nový, právě importovaný doklad v MAUS přepíše ten uložený i s jeho všemi případnými opravami

| znam:   | ES | Ľ  | Kor | iec Fa Tiskni DEL      | Zrusit | INS | I F | Prida | ut . | ← Hledat          | F4 Pre       | ćislovat      |           |
|---------|----|----|-----|------------------------|--------|-----|-----|-------|------|-------------------|--------------|---------------|-----------|
| 3<br>Dr | 00 | Sp | Úč  | Název dokladu (agendy) | SE     | Æ   | Drp | Doki  | Dop  | opakovatioH(po Im | rtutyp z pla | ( opaku) POZ. | poč.doki. |
| FS      | 53 |    | _   | FOND SOCIALNI          |        |     | _   |       |      |                   | F            |               | 0         |
| FV      | 39 |    |     | FAKTURY VYDANE         |        |     |     |       |      |                   | F            |               | 45        |
| MZ      | 44 |    |     | MZDY                   |        |     |     |       |      |                   | м            |               | 0         |
| PB      | 21 |    |     | Pokladna Boršov        |        |     |     |       |      |                   | Р            |               | 0         |
| PM      | 22 |    |     | Pokladna OP VK         |        |     |     |       |      |                   | Р            |               | 0         |
| PN      | 22 |    |     | Pokladna Nádražní      |        |     |     |       |      |                   | Р            |               | 0         |
| PO      | 23 |    |     | POKLADNA               |        |     |     |       |      |                   | Р            |               | 0         |
| PV      | 24 |    |     | Pokladna valutová      |        |     |     |       |      |                   | P            |               | 0         |
| VÐ      | 47 |    |     | VSEOBECNY DOKLAD       |        |     |     |       |      |                   |              |               | 1         |
| ХВ      | 48 |    |     | Bankovni vypis         |        |     |     |       |      |                   | в            |               | 32        |
| XD      | 43 |    |     | Faktury dosle          |        |     |     |       |      |                   | F            |               | 0         |
| ХК      | 25 |    |     | Vyuctovani kuchyne     |        |     |     |       |      |                   |              |               | 0         |
| XM      | 26 |    |     | Ucetni pohyb NAHIM     |        |     |     |       |      |                   | 0            |               | 0         |
| XN      | 27 |    |     | Rozpis nákladů         |        |     |     |       |      |                   |              |               | 0         |
| XO      | 28 |    |     | Rozpis krác.odpočtů    |        |     |     |       |      |                   | $\mathbf{v}$ |               | 0         |

8.Druhy dokladů sloupečku TYP u každého druhu určit, oč se jedná Na F1 nabídnuté možnosti jsou. Pokud má druh dokladu typ =B, pak je pro MAUS bankovním výpisem.

| Vytvářím i    | pracovní databázi O.K. 68 položek                                                                                                    |
|---------------|----------------------------------------------------------------------------------------------------|
| C:\MAUS       | 2301\EXI\UD250309.DBF CodePage = 852                                                                                                    |
| - Úprava po   | Ložek 0                                                                                                    |
| Upraveno      | 68 položek                                                                                                    |
| Převzato      | 36 položek                                                                                                    |
| Revidován     | o 68 položek                                                                                                    |
| 3. Kontrola p | oložek                                                                                                    |
| Přijato       | 40 dobrých položek                                                                                                    |
| Přijato       | 28 nutno přeúčtovat (*)                                                                                                    |
| 4. Kompletace | dokladu                                                                                                    |
|               |                                                                                                    |
| _             |                                                                                                    |
| import dat    | - ΖΡΓΑΛΟΥΪ́ΝΙ ΒΑΝΚΟΥΝΪ́ΗΟ ΥΫ́ΡΙSU                                                                                                    |
| import dat    | - 2PRACOVÁNÍ BANKOVNÍHO VÝPISU<br>Mezi právé teď importovanými doklady (3) jsou i BANKOVNÍ VÝPISY (2),                                                                                                    |
| import dat    | - ZPRACOVÁNÍ BANKOVNÍHO VÝPISU<br>Meži právě teď importovanými doklady (3) jsou i BANKOVNÍ VÝPISY (2),<br>kteř byly již dive importovány a jsou v MAUS uloženy ve formě účetnich dokladů.                                                                                                    |
| import dat    | - 2PRACOVÁNÍ BANKOVNÍHO VÝPISU<br>Mezi právé teď importovanými doklady (3) jsou i BANKOVNÍ VÝPISY (2),<br>které byly již dříve importovány a jsou v MAUS uloženy ve formé účetních dokladů.<br>Mán tento nový import BV prominegut do již uloženého účetních dokladu.                                                                                                    |
| import dat    | - 78RACOVÁNÍ BANKOVNÍHO VÝPISU<br>Mezi právé teď importovanými doklady (3) jsou i BANKOVNÍ VÝPISY (2),<br>kteř byly již dítve importovány a jsou v MADS uloženy ve formé účetních dokladů.<br>Mám tento nový import BV promínout do již uloženého účetního dokladu,<br>nebo mán tímto novým importen původní účehu doklad přepasť?                                                                                                    |
| import dat    | - JPRACOVÁNÍ BANKOVNÁHO VÝPISU<br>Mezi právě teď importovanými doklady (3) jsou i BANKOVNÍ VÝPISY (2),<br>které byly již dříve importovány a jsou v MAUS uloženy ve formé účetních dokladů.<br>Mán tento nový import BV promímout do již uloženého účetních dokladu,<br>nebo mám tímto novým importem původní účetní doklad přepsať?                                                                                                    |
| import dat    | - <u>PRACOVÁNÍ BANKOVNÁHO VÝPISU</u><br>Mezi právé teď importovanými doklady (3) jsou i BANKOVNÍ VÝPISY (2),<br>které byly již dříve importovány a jsou v MAUS uložany ve formé účetních dokladů.<br>Mám tento nový import EV provinismu do již uložaný ve dokladu dokladu,<br>nebo mám tímto novým importem původní účetní doklad přepsať?<br>SPOJIT – z tento nový importem původní účetní doklad přepsať?                                                                                                    |
| import dat    | - <u>PRACOVÁNÍ BANKOVNÁHO VÝPISU</u><br>Mezi právě teď importovanými doklady (3) jsou i BANKOVNÍ VÝPISY (2),<br>které byly již dříve importovány a jsou v MAUS uloženy ve formé účetních dokladů.<br>Man tento nový import KP prominent do již uloženého účetních dokladu,<br>nebo máni tímto novým importem přívodní účetní doklad přepsať?<br>SPOJIT – tento nový import se promine do dříve uloženého účetního dokladu<br>Prenaz – tento nový import nepře úředněl ješníh doklad                             |
| import dat    | - 798ACOVÁNÍ BANKOVNÁHO VÝPISU<br>Mezi právé teď importovanými doklady (3) jsou i BANKOVNÍ VÝPISY (2),<br>které byly již dříve importovány a jsou v MAUS uloženy ve formé účetních dokladů.<br>Man tonto nový import Py proviniour do již uloženého účetních dokladu,<br>nebo mám tímto novým importem původní účetní doklad přepsat?<br>SPOJIT = tento nový import se promítne do dříve uloženého účetního dokladu<br>Přepsat = tento nový import se promítne do dříve uloženého účetního dokladu              |
| import dat    | - <u>PPRACOVÁNÍ BANACOVNÁHO VÝPISU</u><br>Mezi přavě teď importovanými doklady (3) jsou i BANKOVNÍ VÝPISY (2),<br>které byly již dřive importovány a jsou v MAUS uloženy ve formé účetních dokladů.<br>Man tento nový import FV prominent do již uložení by dokladu,<br>nebo mani timto novým importem přůvdní účetní doklad přepsať?<br>SPOJIT – tento nový import se promine do dříve uloženého účetního dokladu<br>Přepsat – tento nový import přepíse původní účetní doklad                                 |
| import dat    | - ZPRACOVÁNÍ BANKOVNÉHO VÝPISU<br>Mezi právě teď importovanými doklady (3) jsou i BANKOVNÍ VÝPISY (2),<br>kretě byly již dříve importovany a jsou v MAUS uloženy ve formé účetních dokladů.<br>Mán tento nový import PV prominour do již uloženaho účetních dokladu,<br>nebo mám tímto novým importem původní účetní doklad přepsať?<br>SPOJIT = tento nový import se promitne do dříve uloženého účetního dokladu<br>Přepsat = tento nový import přepiše původní účetní doklad                                 |
| import dat    | - <u>PPRACOVÁNÍ BANKOVNÁHO VÝPISU</u><br>Mezi přavé teď importovanými doklady (3) jsou I BANKOVNI VÝPISY (2),<br>které byly již dříve importovány a jsou v MAUS uloženy ve formé účetních dokladů.<br>Man tento nový import TV prominout do již uloženov nechoňe účetních dokladu,<br>nebo mam timto novým importem původní účetní doklad přepsať?<br>SPOJIT = tento nový import se promitne do dříve uloženého účetního dokladu<br>Přepsať = tento nový import se promitne do dříve uloženého účetního dokladu |

# **DPH** - změny od 1.1.2025

Od 1.1.2025 vstupuje v platnost mnoho legislativních změn. které přináší zákon č. 461/2024 Sb., kterým se mění zákon o dani z přidané hodnoty č. 235/2004 Sb. Všude se hovoří o tom, že změn je obrovské množství, ale až se podíváte na stručný přehled novinek, bude vám jasné, že to tak horké není. Jen asi pro všeobecné pobavení upozorňuji, že zákonodárce na popud MFČR přijal zákon v listopadu 2024 s platností od 1.1.2025. A MFČR do dnešního dne 11.3.2025, tedy dva půl měsíce po vstoupení v platnost dosud neupravila formulář Přiznání k dani z přidané hodnoty na portálu MojeDaně podle tohoto zákona.

#### 1. Přes hraniční režim pro malé podniky

Jste-li osvobození od DPH (při obratu do 2 milionů Kč = česká podmínka), a váš obrat není nad 100.000 EUR (v aktuálním i předchozím roce = evropská podmínka), a splňujete-li osvobozující podmínky jiného členského státu (včetně zaregistrování se k osvobození v něm), pak v tomto členském státě nejste plátcem DPH.

#### 2. Registrace plátce (§ 6)

Plátcem se stávají nejen osoby povinné k dani usazené v tuzemsku, ale i osoby neusazené v tuzemsku registrované v režimu pro malé podniky pro tuzemsko. To závisí na výši obratu. Ten se počítá na bázi kalendářního roku, tj. vždy za období od 1. 1. do 31. 12. příslušného kalendářního roku. Při překročení prahu **2 000 000** Kč se stává plátcem až od 1. 1. následujícího kalendářního roku. Překročením **2 536 500** Kč (100.000 EUR) se stává plátcem již dnem následujícím pro překročení této hodnoty. V případě překročení musí osoba povinná k dani podat přihlášku k registraci ve lhůtě 10 pracovních dní.

#### 3. Změna zdaňovacího období (§ 99a)

Má-li plátce obrat do **15 000 000** Kč může si zvolit čtvrtletní zdaňovací období. Plátce musí změnu zdaňovacího období správci daně oznámit.

#### 4. Identifikovaná osoba (§ 6i)

V případě, kdy osoba povinná k dani se sídlem nebo provozovnou v tuzemsku poskytne službu s místem plnění v jiném členském státě (s výjimkou služby, která je v jiném členském státě osvobozena od daně), stává se tato osoba identifikovanou osobou **již od dne přijetí úplaty na uvedenou službu**, S přijetím takové úplaty je rovněž spojena povinnost **podat souhrnné hlášení**. Obdobně to platí pro přijetí služby, dodání zboží s instalací nebo montáží či dodání zboží soustavami nebo sítěmi. I v těchto případech se osoba povinná k dani nově stává identifikovanou osobou **již ode dne poskytnutí úplaty**.

#### 5. Skupina pro účely DPH (§ 4, § 5a až § 5c)

Vymezení kapitálově či personálně spojených osob je novelou přesunuto do ZDPH, který nově definuje pojem kapitálově spojené seskupení osob. Ustanovení také upravují možnost vzniku skupiny pro účely DPH. Zcela nově se tato možnost vztahuje i na organizační složku státu a jí zřízené příspěvkové organizace a dále na územní samosprávný celek a jím zřízené příspěvkové organizace.

#### 6. Místo plnění u služeb (§ 9, § 10b, § 10 ba)

#### Služby v oblasti kultury, umění, sportu, vzdělávání a zábavy

- v případě osobní účasti je místem plnění i nadále místo konání akce.
- v případě virtuální účasti je místem plnění sídlo příjemce (příp. provozovna příjemce).
- v případě hybridního konání akce, kdy pro všechny účastníky je jedna část akce uskutečněna formou osobní účasti a další část virtuálně, se místo plnění stanoví dle převažujícího způsobu konání akce.
- v případě hybridního konání akce, kdy se v rámci akce část účastníků účastní osobně a druhá část se účastní virtuálně, se místo plnění stanoví dle způsobu účasti účastníka na akci u každého jednotlivého účastníka akce.

#### Služby poskytované osobám nepovinným k dani do třetí země (§ 10h)

Místem plnění je místo příjemce této služby. U dále vyjmenovaných služeb se uplatní pravidlo skutečného užití/spotřeby: poradenské, inženýrské, konzultační, právní, účetní, zpracování dat, poskytnutí informací, bankovní, finanční, pojišťovací, nájem movitého hmotného majetku., s výjimkou dopravních prostředků se za místo plnění nově považuje tuzemsko, pokud místo příjemce je ve třetí zemi a **ke skutečnému užití nebo spotřebě služby dochází v tuzemsku**.

#### 7. Nové dopravní prostředky (§ 19a až § 19d ZDPH)

Ustanoveními dochází k zpřehlednění a k upřesnění textace. Jde zejména o pravidla pro uplatnění DPH, resp. osvobození od daně, při dodání nového dopravního prostředku do jiného členského státu a pořízení nového dopravního prostředku z jiného členského státu. Nově je upraveno rovněž vydávání potvrzení o zaplacení daně v případě plátců DPH za stanovených podmínek.

#### 8. Základ daně (§ 36 a § 36a ZDPH)

Řešení případu, kdy **úplata je poskytnuta zčásti v penězích a zčásti formou nepeněžního plnění** (tzv. směna s doplatkem). Pro účely stanovení základu daně se v tomto případě porovnává obvyklá cena poskytnutého plnění (bez daně) ke dni uskutečnění plnění s částkou přijatých peněžních prostředků. Pravidla je možné shrnout následovně:

 Základ daně = obvyklá cena poskytnutého plnění bez DPH, pokud je tato cena vyšší nebo rovna částce poskytnutých peněžních prostředků  Základ daně = výše poskytnutých peněžních prostředků, pokud je obvyklá cena poskytnutého plnění bez DPH nižší než částka poskytnutých peněžních prostředků.

Zároveň je rozšířen okruh takových situací. Mimo jiné i na plnění uskutečněná vůči **zaměstnancům** nebo jiným osobám vykonávajícím činnost vyplývající z pracovněprávního vztahu, služebního poměru nebo jiného obdobného vztahu a osobám jim blízkým. To však platí pouze v případě, že uskutečněné plnění je **dodáním nemovité věci**.

#### 9. Lhůta pro uplatnění Nároku na odpočet daně

Dochází ke zkrácení lhůty pro uplatnění nároku na odpočet daně. Nárok na odpočet daně nově **nelze uplatnit po uplynutí druhého kalendářního roku** bezprostředně následujícího po kalendářním roce, ve kterém nárok na odpočet daně vznikl. Nárok na odpočet daně uplatňuje plátce v daňovém přiznání, do konce stanovené lhůty musí tedy dojít rovněž k podání daňového přiznání.

#### 10. Oprava základu daně z tzv. obchodních důvodů (§ 42 - dodavatel / § 74 - odběratel)

Zásadní věcnou změnou je prodloužení lhůty pro opravu základu daně na **sedm kalendářních let** bezprostředně následujících po kalendářním roce, ve kterém vznikla povinnost přiznat daň u původního zdanitelného plnění uskutečněného plátcem.

U odběratele je **zvýšený** odpočet daně možné uplatnit nejpozději do konce **druhého kalendářního roku** bezprostředně následujícího po kalendářním roce, ve kterém se oprava základu daně jako samostatné zdanitelné plnění považuje za uskutečněné. Lhůta pro uplatnění odpočtu daně se tak zkracuje.

## změna daňového přiznání

#### Oprava základu daně u osoby, která přestala být plátcem nebo identifikovanou osobou

Situace: osoba, která byla plátcem DPH, jím přestala být. A poté nastaly skutečnosti, které s DPH souvisejí.

Příklad: osoba A (dodavatel) dodala osobě B (odběratel) zboží za 1.000.000,- (+21% DPH = 210.000,-). Oba byly plátci. Po půl roce, kdy proběhlo reklamační řízení, vrací odběratel 50.000,- (+21% DPH = 10.500,-). Pokud jeden z nich, již není plátcem DPH, tak sestaví dodatečné daňové přiznání za období, kdy byl naposledy plátce DPH. A to v měsíci, následujícím po měsíci, kdy skutečnost (ukončení reklamace) vznikla. Proto se do daňového přiznání přidávají 2 řádky: č. **14** a č. **48**. Proto bylo nutné do účetnictví MAUS přidat několik nových kódů DPH:

- řádek č. 14 Oprava základu daně osobou povinnou k dani podle §42a
  - 276 nadpis pro řádek 14 / 277 základní sazba DPH / 278 snížená sazba DPH
  - řádek č. 48 Korekce odpočtů daně podle §74
  - 397 nadpis pro řádek 48 / 398 plná výše nároku / 399 krácená výše nároku

Při vykazování takových skutečností se sestavuje dodatečné daňové přiznání a kontrolní hlášení.

| dodavatel - snížení povinno | osti <b>(§ 42a)</b> |           | odběratel - snížení nároku na odpočet (§ 74a) |           |           |  |  |  |  |
|-----------------------------|---------------------|-----------|-----------------------------------------------|-----------|-----------|--|--|--|--|
| DP dodatečné / Kontr.hl.    | základ              | DPH       | DP dodatečné / Kontr.hl.                      | základ    | DPH       |  |  |  |  |
| DP řádek č. 1               | -50.000,-           | -10.500,- | DP řádek č. 40                                | -50.000,- | -10.500,- |  |  |  |  |
| DP řádek č. 14              | -50.000,-           | -10.500,- | DP řádek č. 48                                | -50.000,- | -10.500,- |  |  |  |  |
| KH část A4                  | -50.000,-           | -10.500,- | KH část B2                                    | -50.000,- | -10.500,- |  |  |  |  |

Od poloviny ledna 2025 se na WEBu MojeDaně uvádí, že 20.2.2025 bude na nich zveřejněn nový formulář. Dosud, a to je 25.2.2025 tomu tak ale stále není. Nicméně, jako provozní informace je uvedeno, že daňové přiznání za leden 2025 je možné zpracovat "postaru", tedy tak, jak vám jej MAUS generuje.

### změny s odloženou účinností - od 1.7.2025

Novela obsahuje celou řadu dalších změn s odloženou účinností. Jednou z oblastí, která bude Novelou významně dotčena, je uplatňování DPH při **dodání nemovité věci,** kde dojde k zásadním změnám. Ke změnám dojde rovněž v problematice sazeb DPH ve **stavebnictví**.

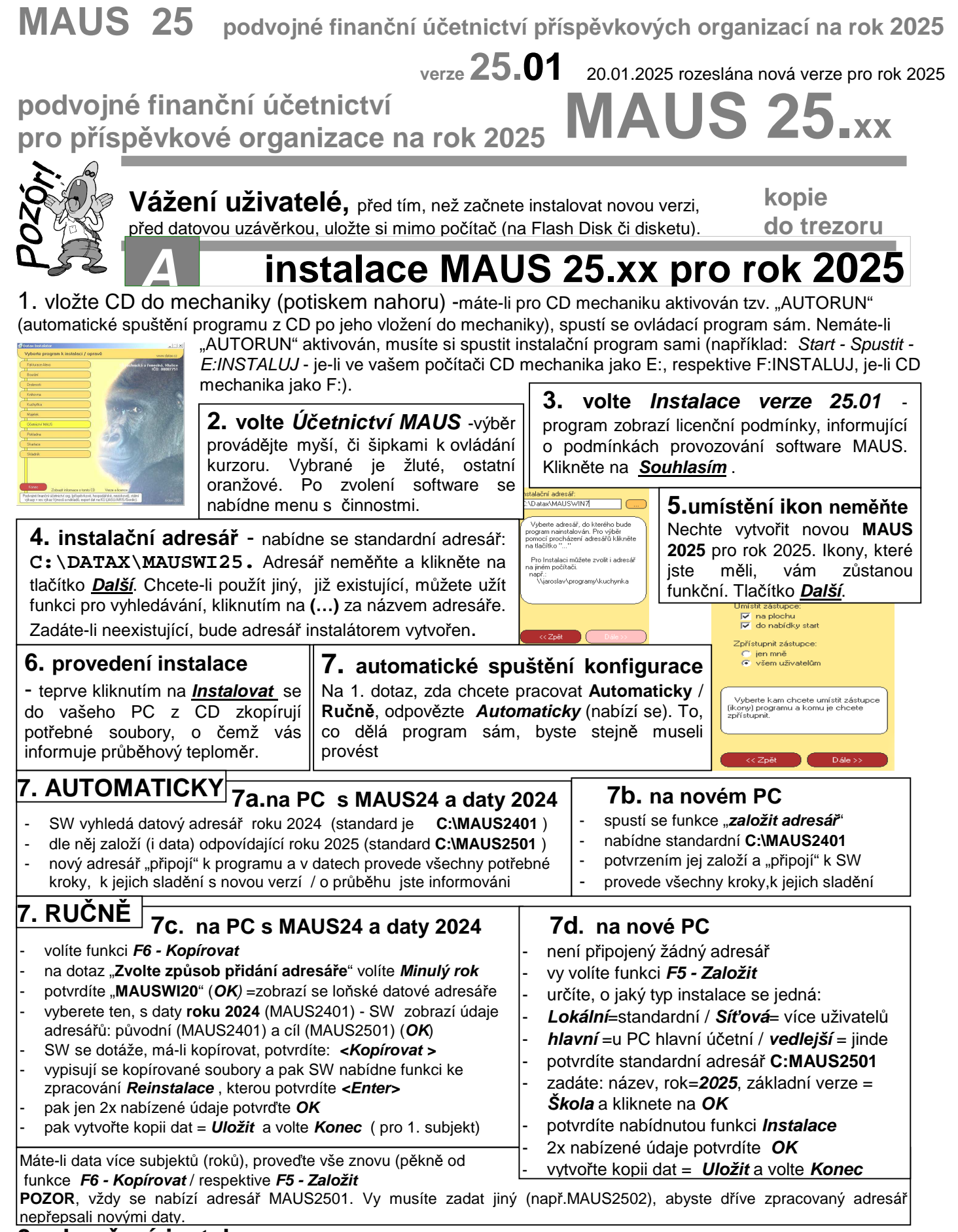

**8. ukončení instalace** Po provedení konfigurace se vrátíte zpět do Instalátoru, který se dotáže, zda má rovnou spustit nově instalovaný program (*Spustit program*). To nemusíte, klikněte na tlačítko <u>Zpět do menu</u>, které vás přenese na úvodní nabídkové menu jednotlivých software. Tam přes tlačítko <u>Konec</u> ukončíte činnost Instalátoru. Pak vyjmete CD z počítače a uložíte si jej na bezpečné místo, či jej použijete k nahrání nové verze jiných software. Po celou dobu práce, chcete-li instalaci přerušit, či se vrátit o krok zpět, můžete tak učinit, kliknutím na tlačítko <u>Zpět</u>.

Provedení datové uzávěrky roku 2024

před provedením datové uzávěrky

- **1.** spusťte instalovaný program MAUS 25.xx pro rok 2025 a v něm postupně proveďte následující body.
- 2. ve volbě Servisní Status Vybrané účty zadejte analytiku, na kterou má být účtován hospodářský výsledek roku 2024 431 xxx. Díky tomu se analytika následně při datové uzávěrce doplní do dokladu počátečního stavu a vy ji pro jednotlivé činnosti v dokladu nebudete muset doplňovat. Pokud si pro každý rok zadáváte speciální analytiku, pak si ji nejdříve vložte do účtového rozvrhu Účtový rozvrh Aktualizace 2025 Analytika.
- **3.** uložte si data konce roku 2024 kopie do trezoru: Uzávěrka Kopie do trezoru Kopie do trezoru FlashDisk
- **4.** vytiskněte 3 sestavy předvahy za rok 2024:
  - Uzávěrka- Tisk sestav- 2. Předvahy a obraty 1. Předvaha / 3. závěrečná / 7. Konečný účet rozvažný.

### 5. spusťte volbu Uzávěrka - 8.Uzavření roku - Uzavření roku 2024

5.1. kontrola nezaúčtovaných MAUS provede automaticky MAUS na začátku zkontroluje, jestli máte všechny doklady zaúčtovány. Není-li tomu tak, upozorní vás na to. Vy máte možnost uzávěrku přerušit, nezaúčtovaný doklad vyřešit a pak se vrátit k uzávěrce později. Druhou možností je pokračovat v uzávěrce. Pak budou nezaúčtované doklady zrušeny a nebudou tedy zahrnuty do uzávěrky.

- 5.2. PAP MAUS se dotáže: Máte povinnost v roce 2025 vykazovat "Pomocné analytické přehledy" (PAP) ?
   Není povinnost PAP = nepatříme mezi takové organizace
- Neni povinnost PAP = nepatrime mezi takove organizace
   Je povinnost PAP = patříme mezi takové organizace

|                                                     | 2 organization                                                                                                    |  |  |  |  |
|-----------------------------------------------------|----------------------------------------------------------------------------------------------------|--|--|--|--|
|                                                     | MAUS vytvoří " <b>speciální</b> " účetní doklady :                                                                                         |  |  |  |  |
| 5.3. rozvrh + doklady roku 2025                     | <ul> <li>07 = doklad počátečního stavu</li> </ul>                                                                                          |  |  |  |  |
| MAUS vytvoří účtový rozvrh roku 2025.               | <ul> <li>OS = doklad počátečního stavu rozpisu saldokonta</li> <li>OY =doklad s nároky na odpočet DPH, přecházející z roku 2024</li> </ul> |  |  |  |  |
| MAUS automaticky provede uzávěrku 2024              | do roku 2025                                                                                                    |  |  |  |  |
| - spočítá <b>HV</b>                                 | - 00 = přenos pro výsledovkové účty z roku 2024 (pro možnost                                                                               |  |  |  |  |
| <ul> <li>a vynuluje účtv tříd 5+6 (7+8).</li> </ul> | sestavení správných výkazů roku 2025)                                                                                                    |  |  |  |  |
|                                                     |                                                                                                    |  |  |  |  |

po provedení datové uzávěrky

**6. zkontrolujte rozvrh** (v Účtový rozvrh - Aktualizace - 2025 - Analytika si doplňte chybějící analytiky.)

### 7. zkontrolujte speciální doklady

Již mnoho let MAÚS nechává doklady počátečního stavu (07) a Počátečního stavu saldokonta (0S) nezaúčtované. A to záměrně. Aby účetní měl povinnost je alespoň otevřít, podívat se do nich a tím se ujistit, že roční závěrkový datový chod proběhl dobře (*Denní práce - Kontrola dokladů -Speciální*).

- Jsou-li v dokladech položky označeny příznakem chyby (některý účetní symbol je červeně podbarvený)
  - buď ručně opravíte účetní symbol na hodnotu povolenou v rozvrhu 2025
  - nebo doklad odložíte a doplníte (opravíte) potřebné údaje v Účtový rozvrh Aktualizace 2025 Analytika a
    pak doklad znovu otevřete a položku případně přeúčtujete
- položky, které z nějakého důvodu nebyly převedeny správně se syntetikou nebo analytikou platnou pro rok 2025, opravíte přímo přepsáním symbolu,
- položky, které vyžadují sloučení zůstatků dvou a více analytik do jediné, opravte zápisem salda zůstatků pod správnou analytiku a zrušením (< Delete>) položek přebytečných,
- položky, které vyžadují rozdělení zůstatku na více analytik, opravíte přidáním (<*Insert*>) nových položek s
  chybějícími analytikami a zápisem dílčích zůstatků pod správné analytiky.

Tyto úpravy nejsou nic nového. Provádějí se každý rok. Lze je provádět postupně (i po několik týdnů). Speciální doklady lze opakovaně otevřít, opravit třeba jen něco a doklad odložit "nezaúčtovaný", dokud nebudou všechny chyby odstraněny a doklad půjde "zaúčtovat". Mezitím lze normálně účtovat doklady roku 2025.

**8.** Vytiskněte sestavu **počátečního účtu rozvažného** na rok 2025: *Uzávěrka - Tisk sestav - 2.Předvahy a obraty-5.Počáteční účet rozvažný.* Nejde-li doklad počátečního stavu vytisknout, znamená to, že doklad **07-počáteční stav** není zaúčtován. Doklad obsahuje formální chyby, které jsou v rozporu s účtovým rozvrhem (viz předchozí bod). Doklad lze tisknout, jen je-li zaúčtovaný. Musíte opravit ve volbě *Denní práce - Kontrola dokladů - Speciální doklady.* 

**9.** Vytiskněte doklady **počátečního stavu** a **sborník saldokonta** na rok 2025: Denní práce - Kontrola dokladů - Speciální doklady - 07-Počáteční stavy / - 0S-Sborník saldokonta

Je-li vše v pořádku tak můžete účtovat rok 2025.

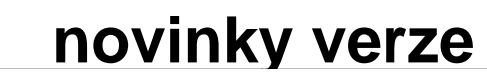

# PAP - cizí partneři

Pokud máte nějaký finanční styk s cizími partnery a je z pohledu PAP vyžadován Partner aktiv / pasiv, či transakce, tak se nezapisuje IČ, ale zkratka státu, respektive zkratka mezinárodní organizace. K tomu jsou do MAUS vloženy závazné

číselníky, které vytvořilo CSÚIS. Pokud například fakturujete za ubytování a stravu slovenské organizaci, tak se do PAP údajů dostane zkratka "SK" a do názvu "Slovensko". Máte-li tu potřebu, a vůbec netvrdím, že je to nutné, uvést skutečný název firmy, tak to můžete v klidu udělat pohodlně najednou. A to ve volbě *Denní práce - Opravy povolené - 2. opravy PAP -0. Názvy cizích firem*. Můžete si zvolit:

- Doplň = nabídnou se jen ty záznamy, kde je sice uvedena zkratka cizí firmy, ale v názvu nic není
- Oprav = nabídnou se jen ty záznamy, kde je uvedena zkratka cizí firmy, a je vyplněn i název
- Vše = nabídnou se všechny záznamy, kde je uvedena zkratka cizí firmy

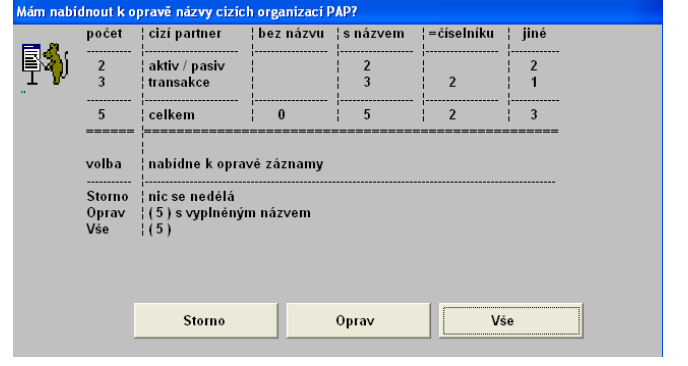

MAUS zobrazí odpovídající záznamy, kde je uvedena cizí firma či mezinárodní organizace. A to bez ohledu na účetní období a uzamknutí měsíců . Tedy vše od počátku roku do posledního dokladu. Vy můžete ručně opravit název.

|   | SE  | AE | PAPúčet | Tran | Partn.A/P | Název partn.A/P          | Partn.tran | Název part.tran             | v.zak. | název | MÁ DÁTI | DAL        | Účetní doklad      |
|---|-----|----|---------|------|-----------|--------------------------|------------|-----------------------------|--------|-------|---------|------------|--------------------|
| , | 602 | 5  | 602     |      |           |                          | 5N         | BADEA (Arabská banka pro    |        |       |         | 126.250,—  | 2024-01-VD- 1- 1   |
|   | 602 | 5  | 602     |      |           |                          | 4F         | ECB (Evropská centrální ban |        |       |         | -126.250,— | 2024-01-VD- 1- 2   |
|   | 311 |    | 311     | 601  | sĸ        | Slovenský veslársky zväz |            |                             |        |       | 3.720,— |            | 2024-08-FV- 300- 1 |
|   | 602 | 5  | 602     |      |           |                          | ѕк         | Slovenský veslársky zväz    |        |       |         | 3.321,43   | 2024-08-FV- 300- 2 |
|   | 311 |    | 311     | 651  | sĸ        | Slovenský veslársky zväz |            |                             |        |       |         | 3.627,98   | 2024-09-BA- 250- 4 |
| 1 |     |    |         |      |           |                          |            |                             |        |       |         |            |                    |

Respektive můžete použít funkci *F6 - Změň název org.* Ta nabízí k převzetí texty, které jsou:

- 1. v názvu účetního dokladu
- 2. v poznámce u účetního případu
- 3. v názvu firmy pro saldokonto
- 4. v názvu pro PAP
- 5. v oficiálním číselníku

Po ukončení oprav (kláves **ESC**), se MAUS dotáže, má-li změny promítnout do účetních dokladů Potvrdíte-li **Přeúčtovat**, tak se to provede.

| <b>F</b> | volba ¦ co                                                        | do názvu se vloží                                                                                             | ZÁZNAM do něhož se název vkl                                                   |  |  |  |
|----------|-------------------------------------------------------------------|----------------------------------------------------------------------------------------------------|--------------------------------------------------------------------------------|--|--|--|
|          | Storno                                                            | nic se nedělá                                                                                                 | doklad   2024 - 08 - FV - 300                                                  |  |  |  |
|          | 1 ¦doklad<br>2 ¦poznámka<br>3 ¦firma<br>4 ¦papnáz.<br>5 ¦číselník | Slovenský veslársky zväz<br>VZ Bratis strava<br>SVK VZ Brat. stravov<br>Slovenský veslársky zväz<br>Slovensko | 1406K  <br>SE   311<br> AE  <br> papkod   601<br> köd   SK<br> MåDåti   3.720, |  |  |  |
| St       | orno                                                              | (dokl) 2 (poznm) 3 (firm                                                                                      | na) 4 (papnáz.) 5 (čísel.)                                                     |  |  |  |

Co bude v názvu organizace v účetním dokladu uvedeno, to se také dostane do PAP výkazů. Ale ve skutečnosti je to jedno, protože to stejně nikdo nezkoumá a nikdy nevyužije.